## SisMod - Catálogos – Configuración de CFDI

¿Qué es la configuración de CFDI? CFDI Significa Comprobante Fiscal Digital por Internet y es el esquema más nuevo requerido por el SAT para facturar electrónicamente y con el cual cumplimos con todos sus requisitos al 100 %.

Después de haber capturado su Certificado de Sello Digital o CSD, es importante que configure el CFDI, para informarle al sistema que tipo de CFDI va a utilizar, la serie de su factura, el correo electrónico utilizado para envío de su factura a sus clientes, etc.

Para configurar su CFDI, debemos realizar los siguientes pasos:

• Ejecutar la aplicación SisMod, dando doble clic en el icono que se crea, cuando se instala la aplicación.

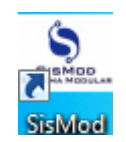

• Si no se encuentra en el escritorio únicamente se debe abrir el navegador de su preferencia y se teclea la siguiente dirección de Internet: <u>www.sismod.com</u> y se selecciona la ficha "Como funciona"

| Inicio Como Funciona Modulos de Sistema Quienes Somos Manuales Contac | , |
|-----------------------------------------------------------------------|---|
|-----------------------------------------------------------------------|---|

• Dar clic en el link "Ejecutar SisMod"

Ejecutar SisMod

• O bajar el instalador en:

Para usuarios Windows, se recomienda bajar el siguiente instalardor:

## SisMod Version 1.2.2

• Se abre la aplicación y se escribe el nombre del usuario, la clave y se presiona la tecla <Enter> o el botón "Entrar sesión".

| Usuario: | admin1        |              |
|----------|---------------|--------------|
| Clave:   | •••••         |              |
|          |               |              |
|          |               |              |
|          | Entrar Sesion | Salir Sesion |

El sistema habilita en la parte superior los botones de los módulos del sistema que se tienen instalados, se selecciona el botón de SisMod – Catálogos

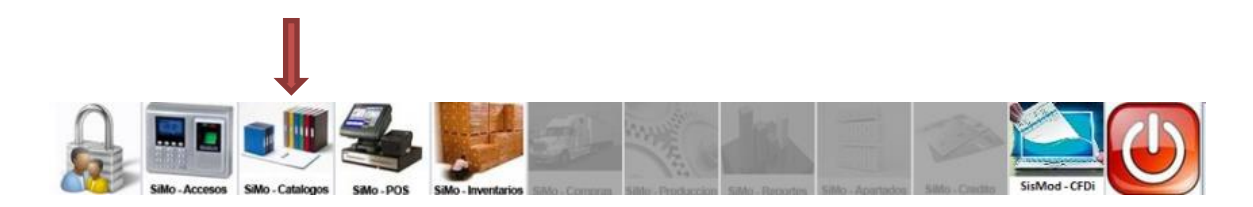

• Se presiona el botón de Configuración CFDI

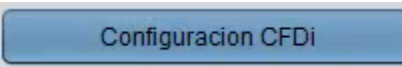

• Y presenta la pantalla Captura de Configuración CFDI:

| S Configuracion de CFDI   | 4                      |            | ×          |
|---------------------------|------------------------|------------|------------|
| Sucursal a Configurar CFI | Di                     | Serie      | de CFDI    |
| -                         |                        | A          |            |
| CFDI                      |                        |            |            |
| Honorarios                | Retencion de ISR       | 10.00      |            |
|                           | Retencion de IVA       |            | 7          |
| Email para envio de CFDI  | sismo<br>en Nombre de: | d.contacto | @gmail.com |
| contacto@sismod.com       |                        |            |            |
| Mensaje de Email de envi  | o de CFDI              |            |            |
| Gracias , fue un placer a | tenderle.              |            |            |
| Imgen de Cedula Fiscal    |                        |            |            |
| rfc.jpg                   |                        |            |            |
| Selecciona Imagen         | Clave Email A          | ceptar     | Cancelar   |

La cual está dividida de la siguiente forma:

1. Sucursal y Serie:

| Sucursal a Configurar CFDi | Serie de CFDI |
|----------------------------|---------------|
|                            | A             |

En donde, se relaciona la terminal con la sucursal y en donde se podrán capturar la Serie a utilizar en sus facturas impresas.

2. Configuración del Tipo de Comprobante:

| Honorarios | Retencion de ISR | 10.00                        | • |
|------------|------------------|------------------------------|---|
|            |                  |                              |   |
|            | Retencion de IVA | and the second second second |   |

El cual podrá ser Factura Electrónica, Recibo de Honorarios o Factura de Arrendamiento. Favor de seleccionar la retención de ISR e IVA cuando se aplique.

3. Configuraciones de correo electrónico para envío de comprobantes fiscales:

|                                    | sismod.contacto | @gmail.com |
|------------------------------------|-----------------|------------|
| Email para envio de CFDI en Nombre | de:             |            |
| contacto@sismod.com                |                 |            |
| Mensaje de Email de envio de CFDI  |                 |            |
| Gracias , fue un placer atenderle. |                 |            |
|                                    |                 |            |

El sistema utiliza el correo electrónico de Gmail (Google) para el envío de los comprobantes fiscales a sus clientes, sin embargo, es posible configurar el Sistema, para que envíe los correos en nombre de otra dirección que usted posea. También se configura el Mensaje que llevará el correo electrónico de sus comprobantes fiscales.

4. Captura de su Imagen de Cedula Fiscal:

| Clave Email | Aceptar     | Cancelar            |
|-------------|-------------|---------------------|
|             | Clave Email | Clave Email Aceptar |

Aquí usted podrá agregar su Cedula Fiscal a su Comprobante Fiscal, en caso de así requerirlo. Solamente presiona el botón <Selecciona Imagen> y la busca en su disco duro, luego presiona abrir y listo.

En el botón <Clave Email>, pide la clave de su correo electrónico de Gmail, necesaria para enviar su correo electrónico.

| lave de correo d | lel gmail: |
|------------------|------------|
| I                |            |
|                  | OK Cancel  |

Al presionar botón <Aceptar> el sistema muestra la siguiente pantalla:

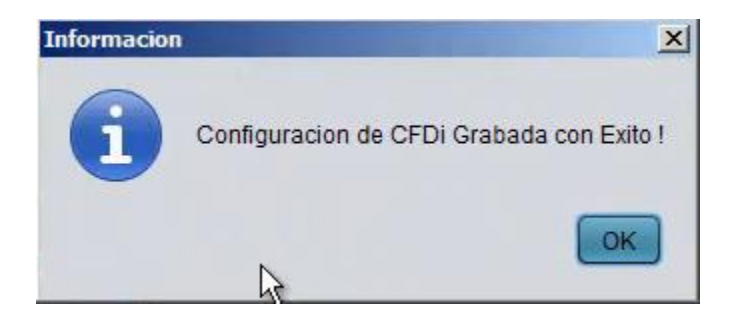

Lo siguiente es realizar una prueba de su configuración de correo electrónico, le recomendamos realizarla después de modificar algún parámetro.

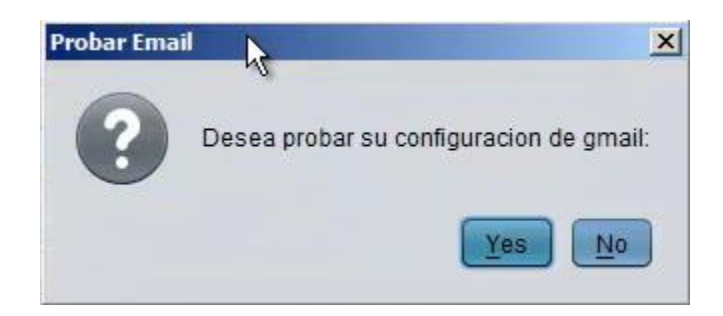

Si presiono botón de <SI> y la prueba fue satisfactoria, el Sistema le muestra la siguiente ventana:

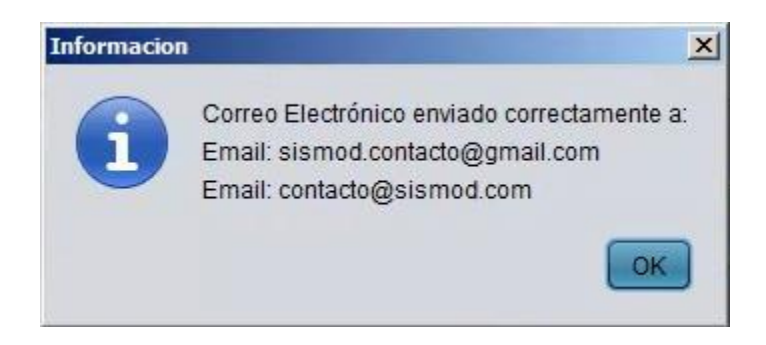

Para mayores informes, favor de seguir viendo los manuales y video tutoriales o contáctenos en:

## SisMod

Tel: (656) 379 5889 Radio Nextel: 92\*10\*22249 email: contacto@sismod.com www.sismod.com Cd. Juárez, Chih. México